## **CREACION DEL FICHERO VARPAD**

Administración / Relaciones con el Catastro / Exportación VARPAD

A través del fichero VARPAD (Variaciones al Padrón) se comunica al catastro todas las variaciones de titular que se han producido durante un determinado tiempo en el Ayuntamiento, bien se hayan producido a través de las plusvalías o rectificaciones realizadas en el censo del IBI.

| o/Exportar VARPAD      |          |                  |            |            |             | Exportar VARPAD |                         |               |            |  |
|------------------------|----------|------------------|------------|------------|-------------|-----------------|-------------------------|---------------|------------|--|
| USUARIO FECHA CREACION |          |                  |            |            |             |                 |                         |               |            |  |
|                        | Opciones |                  |            |            |             |                 | Ph 4                    | Alta 🔎 Buscar | 達 Imprimir |  |
|                        | USUARIO  | FECHA CREACION . | DESDE .    | HASTA .    | COMPRAVENTA | MORTIS_CAUSA    | APORTACION_CONSTITUCION | TRANS_VOLUMEN | PERMUT     |  |
| •                      | OAGER    | 22/03/2006       | 01/01/2005 | 31/12/2005 | <b>v</b>    | <b>v</b>        |                         | ✓             |            |  |
|                        | OAGER    | 22/03/2006       | 01/01/2005 | 31/12/2005 | <b>•</b>    | ▼               |                         | ✓             |            |  |
|                        | OAGER    | 22/03/2006       | 01/01/2005 | 31/12/2005 | <b>v</b>    | <b>v</b>        | <b>v</b>                | ✓             |            |  |
|                        | OAGER    | 22/03/2006       | 01/01/2005 | 31/12/2005 | <b>~</b>    | <b>v</b>        |                         | <b>v</b>      |            |  |
|                        | OAGER    | 02/05/2006       | 02/05/2006 | 02/05/2006 | ~           | <b>v</b>        |                         | ~             |            |  |
|                        | OAGER    | 26/04/2006       | 26/04/2006 | 26/04/2006 | <b>v</b>    | <b>V</b>        |                         | ~             |            |  |

Al entrar en esta opción sale la búsqueda con todos los ficheros VARPAD generados. Pulsando el botón derecho del ratón, sale un menú, donde destacan las siguientes opciones:

**Crear VARPAD:** al seleccionar esta opción, nos saldrá un formulario para que registros deseamos incluir en la VARPAD. El formulario solicita los siguientes datos:

**Desde Fecha , Hasta Fecha:** Indicamos los limites de fecha para seleccionar los movimientos a incluir den la varpad.

**Tipo VARPAD:** Opción fija donde seleccionamos como generar el fichero: Retorno de carro por cada registro, sin retornos de carro ó retorno de carro cada 10 registros.

**Formato:** Opción Fija donde seleccionamos el formato antiguo (720 caracteres) o el nuevo (1000 caracteres)

El más usado es el de 720 caracteres y sin retornos de carro

**Origen de Datos:** El origen o las variaciones pueden venir de plusvalías o del censo de Bienes Inmuebles.

**Tipo de Plusvalía:** Si hemos seleccionado en el Origen de Datos Plusvalías, podremos seleccionar que plusvalías queremos incluir en el fichero VARPAD.

**Observaciones:** Campo de texto donde podremos reflejar cualquier identificación del fichero.

| Creación Fichero VARPAD   |                         |                                       |       |  |  |  |  |
|---------------------------|-------------------------|---------------------------------------|-------|--|--|--|--|
|                           |                         |                                       |       |  |  |  |  |
| Desde Fecha               |                         |                                       |       |  |  |  |  |
| Hasta Fecha               |                         |                                       |       |  |  |  |  |
| Tipo VARPAD               | Formato                 | Origen de Datos                       | _     |  |  |  |  |
|                           | <u>•</u>                |                                       | •     |  |  |  |  |
| 🖂 Seleccionar Todos       |                         |                                       |       |  |  |  |  |
| Tipos de Plusvalía        |                         |                                       |       |  |  |  |  |
| 🔲 Compraventa             | 🔲 Expropiación Forzosa  | Aportación Constitución de Sociedades |       |  |  |  |  |
| 🗖 Mortis-Causa            | 🔲 Elevación Plantas     | Transferencia de Volumen              |       |  |  |  |  |
| 🔲 Fusión-Escisión         | 🔲 Usufructo Temporal    | 🔲 Uso y Habitación Temporal           |       |  |  |  |  |
| 🗖 Donación                | 🔲 Usufructo Vitalicio   | 🔲 Uso y Habitación Vitalicia          |       |  |  |  |  |
| 🔲 Auto Judicial           | 🔲 Otros derechos Reales | Aportación Sociedad Conyugal          |       |  |  |  |  |
| 🗖 Nuda                    | Permuta                 | 🗖 Permuta/Entrega de Bienes           |       |  |  |  |  |
| 🗖 Disolución de Comunidad |                         | 🗖 Extinción de Condominio             |       |  |  |  |  |
|                           |                         |                                       |       |  |  |  |  |
| Observaciones             |                         |                                       |       |  |  |  |  |
|                           |                         | *                                     |       |  |  |  |  |
|                           |                         |                                       |       |  |  |  |  |
|                           |                         | Y                                     |       |  |  |  |  |
|                           |                         | 🗸 Aceptar 🔾                           | Salir |  |  |  |  |

**Ver detalles**, a través de esta opción vemos el contenido de cada fichero creado.

| Nº Fijo<br>NIF | Ref.    | Catastral<br>mbre                  |         |                 |        |      |
|----------------|---------|------------------------------------|---------|-----------------|--------|------|
|                |         |                                    | P       | Buscar 🎘 Imprim | ir 🔽 S | alir |
| NI             | F/CIF   | NOMBRE                             | Nº FIJO | REF CATASTRAL V |        | -    |
| G31            | 7014453 | FUNDACION INES LUNA TERRERO        | 6726472 | 59791020025     |        |      |
| G33            | 7014453 | FUNDACION INES LUNA TERRERO        | 6706725 | 59791020012     |        |      |
| G3             | 7014453 | FUNDACION INES LUNA TERRERO        | 6706725 | 59791020012     |        |      |
| G31            | 7014453 | FUNDACION INES LUNA TERRERO        | 6706721 | 59791020008     |        |      |
| G31            | 7014453 | FUNDACION INES LUNA TERRERO        | 6706721 | 59791020008     |        |      |
| G31            | 7014453 | FUNDACION INES LUNA TERRERO        | 6706720 | 59791020007     |        |      |
| G31            | 7014453 | FUNDACION INES LUNA TERRERO        | 6706720 | 59791020007     |        |      |
| G31            | 7014453 | FUNDACION INES LUNA TERRERO        | 6532529 | 59791020006     |        |      |
| G31            | 7014453 | FUNDACION INES LUNA TERRERO        | 6532529 | 59791020006     |        |      |
| 079            | 955682M | DIOS GONZALEZ ISABEL               | 6532529 | 59791020006     |        |      |
| 079            | 955682M | DIOS GONZALEZ ISABEL               | 6532529 | 59791020006     |        |      |
| 078            | 378044S | GONZALEZ PASCUAL FELICISIMO MIGUEL | 6531825 | 58958240005     |        |      |
| 761            | 19082F  | MARTIL BARBERO JAVIER              | 6531796 | 57947030006     |        |      |
| 117            | 770082Q | LOMO CARASA JOSE                   | 6526731 | 57914110001     |        |      |
| 081            | 10568D  | GONZALEZ CASTRO AURELIO            | 6630443 | 56878030027     |        | -    |